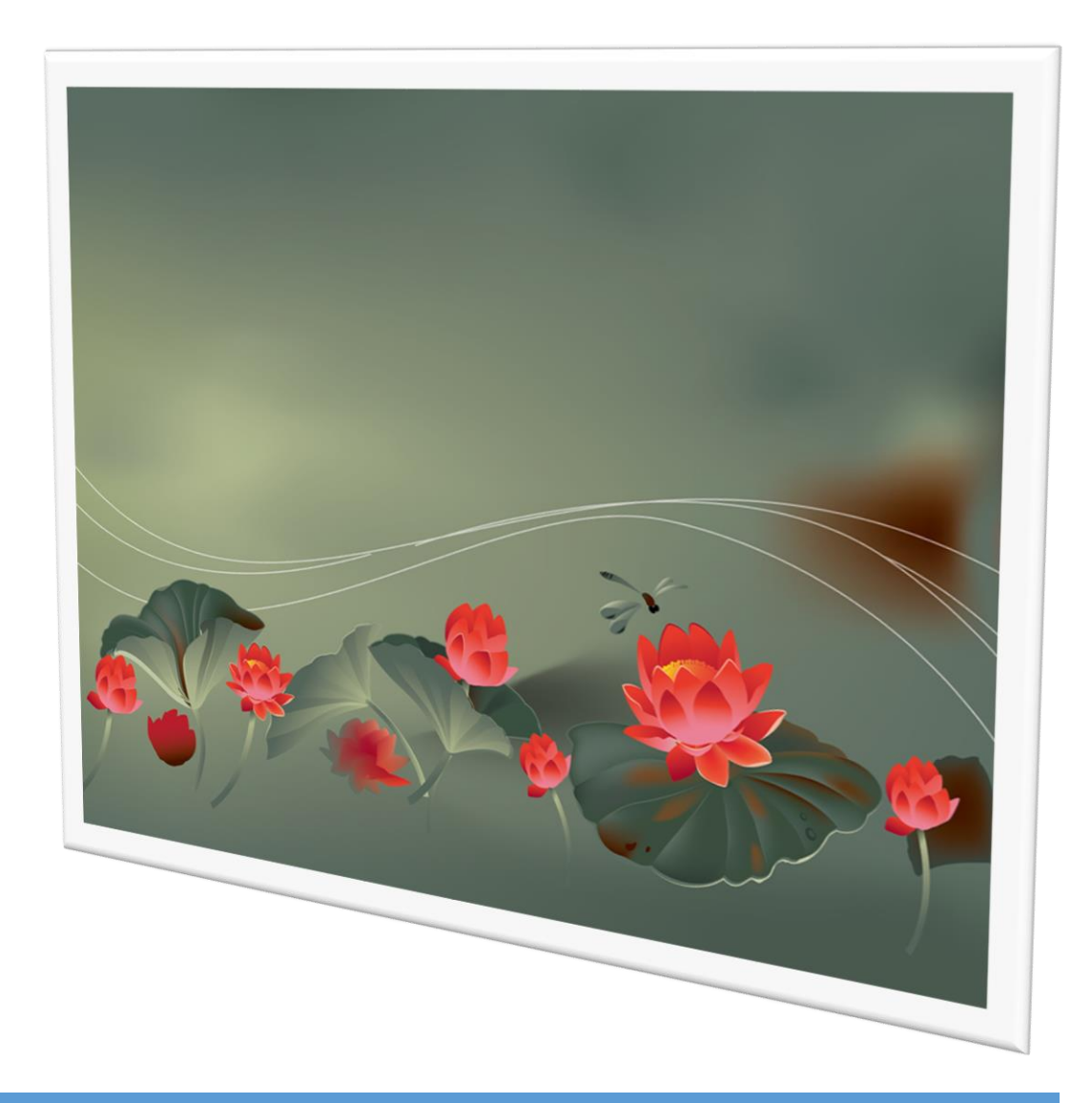

# การบันทึกนักเรียนเข้าใหม่

By WeSchool Team

สงวนลิขสิทธิ์ตามพระราชบัญญัติลิขสิทธิ์ พ.ศ.2537

# การบันทึกนักเรียนเข้าใหม่

ที่งานทะเบียน เลือกเมนู 2.ทะเบียนนักเรียน > 1.ระเบียนประวัตินักเรียน
 secondary'56 Program Version Cover Students2551 V3 [3-1-2558-1]

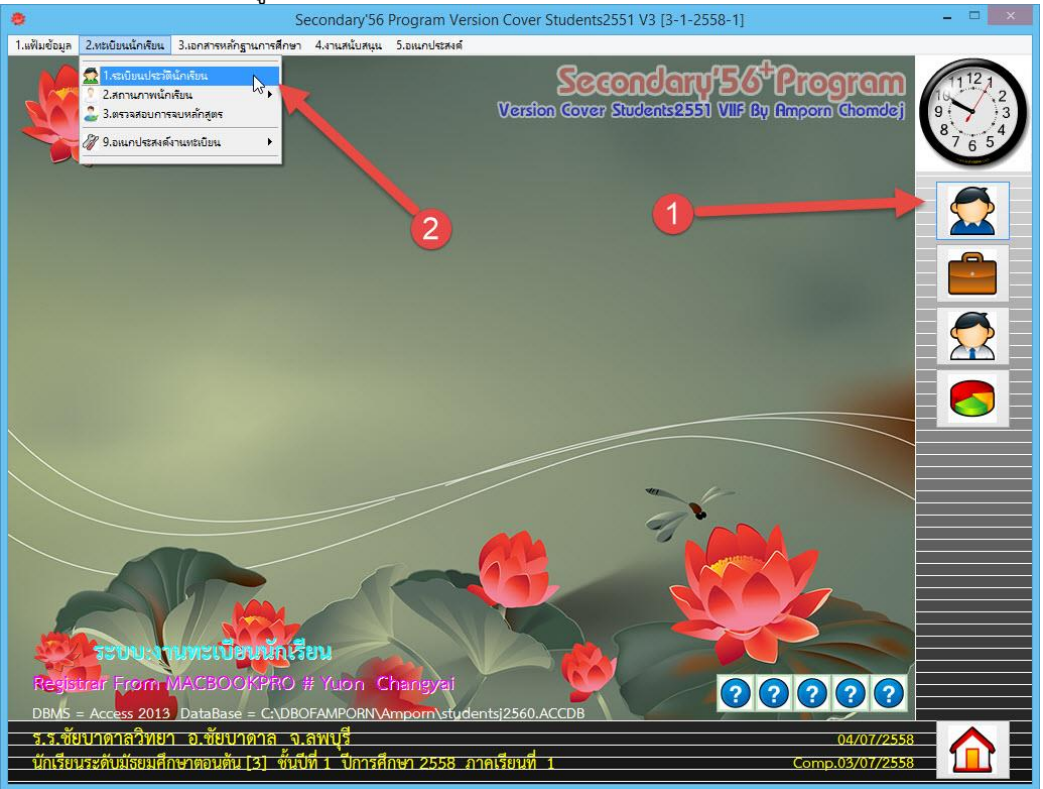

 จะปรากฏหน้าระเบียนประวัติ จะมี Tab เพื่อเลือกหน้าต่างการบันทึกข้อมูล และจะมีปุ่มควบคุมการ ทำงานอยู่ด้านล่าง

| ระเบียนประวัติ                                                                                                    | เลซประจำตัว                                                                                                    | <b>~ ~</b> | ชื่อ-สกุล |                                                                                                   |                | 80:20 🔀<br>0-0 ถานภาพนักเรียน |
|----------------------------------------------------------------------------------------------------|----------------------------------------------------------------------------------------------------|------------|-----------|---------------------------------------------------------------------------------------------------|----------------|-------------------------------|
| ประวัติทั่วไป                                                                                                    | การศึกษา                                                                                                    | fiag       | ผู้ปกครอง | BILINGUAL                                                                                         | ข้อมูลพื้นฐาน1 | ข้อมูลพื้นฐาน2                |
| <ul> <li>ค์ ชื่อ</li> <li>เนื่อ</li> <li>เนื่อ</li>     &lt;</ul> | านำหน้า (2)<br>อตัว (2)<br>งศ (2)<br>อเล่น (2)<br>อเล่น (2)<br>อาสนา (2)<br>นเดือนปีเกิด /<br>าหนัก(กก.)<br>odyMassIndex<br>วามสามารถพิเศษ |            | (Norm 25- | นามสกุล<br>เลขประชาชน<br>ชื่อภาษาอังกฤษ<br>สัญชาติ<br>หมู่เลือด<br>ส่วนสูง(ชม.)<br>29.9 ความพิการ |                |                               |
| บ้<br>ห้เ<br>สะ                                                                                                    | นทึกเพิ่มเติม<br>อง<br>ถานะระเบียน                                                                                                    | 0 ÷        |           | เลชที่                                                                                            | 0 -            | ~                             |
|                                                                                                    |                                                                                                    | 8          | 3 💰 💽     |                                                                                                   | <b>S S S</b>   | 88                            |

| 3  | ต้องการรับบักเรียบเข้าใหม่ | เลือกที่เป่น | -                    |
|----|----------------------------|--------------|----------------------|
| J. |                            | เยอแทบที่ท   | in the second second |

| ระเบียนประวัติ                                                                                                    | เลขประจำตัว                                                                                  | <b>~</b>                                                                                                    | ชื่อ-สกุล  |                                                                                                    | <u></u>                | 80:20 🔀<br>0-0 ถานภาพนักเรียน |
|----------------------------------------------------------------------------------------------------|----------------------------------------------------------------------------------------------|----------------------------------------------------------------------------------------------------|------------|----------------------------------------------------------------------------------------------------|------------------------|-------------------------------|
| ประวัติทั่วไป                                                                                                    | การศึกษา                                                                                     | fiag                                                                                                    | ผู้ปกครอง  | BILINGUAL                                                                                            | <b>ส้อมูลพื้นฐาน</b> 1 | ข้อมูลพื้นฐาน2                |
| <ul> <li>ค์ ชื่าง</li> <li>x x</li> <li>ที่</li> <li>ที่</li> <li>ที่</li> <li>ที่</li> <li>ที่</li> <li>ที่</li> <li>ที่</li> <li>ที่</li> <li>มี</li> </ul> | ่านำหน้า<br>ไอตัว<br>ฟศ<br>สื่อชาติ<br>ฟสนา<br>นเดือนปีเกิด<br>นเดือนปีเกิด<br>SodyMassIndex | © ✓<br>© ✓<br>© ✓<br>(© ✓<br>() ✓<br>() ✓<br>() ✓<br>() √<br>() √<br>() | (Norm 25-2 | ] นามสกุล<br>เลซประชาชน<br>] ชื่อภาษาอังกฤษ<br>สัญชาติ<br>หมู่เลือด<br>ส่วนสูง(ชม.)<br>9.9 ความพิการ |                        |                               |
| ម                                                                                                    | าวามสามารถพีเศ<br>ันทึกเพิ่มเติม                                                             | н                                                                                                    | /          |                                                                                                    |                        | •<br>•                        |
| ห้                                                                                                    | ้อง<br>ถานะระเบียน                                                                           |                                                                                                    |            | เลชที่ ଢ                                                                                             | 0 *                    |                               |
|                                                                                                    |                                                                                              | 2                                                                                                    | 1          | 0                                                                                                    |                        |                               |

### 4. จะปรากฏหน้าต่างรับนักเรียนเข้าใหม่

| ระเบียนประวัติ | เลขประจำตัว                                                                                                    | v v                                                                                         | ชื่อ-สกุล |                                                                                                    |                | 80:20 🔀<br>0-0 ถานภาพนักเรียน |
|----------------|----------------------------------------------------------------------------------------------------|---------------------------------------------------------------------------------------------|-----------|----------------------------------------------------------------------------------------------------|----------------|-------------------------------|
| ประวัติทั่วไป  | การศึกษา                                                                                                    | ที่อยู่                                                                                     | ผู้ปกครอง | BILINGUAL                                                                                           | ข้อมูลพื้นฐาน1 | ข้อมูลพื้นฐาน2                |
| รับใหม่        | คำนำหน้า<br>ชื่อตัว<br>เมศ<br>ชื่อเล่น<br>เชื้อชาติ<br>ศาสนา<br>วันเดือนปีเกิด ,<br>น้ำหนัก(กก.)<br>BodyMassIndex<br>ความสามารถพิเศษ<br>บันทึกเพิ่มเติม | ✓<br>✓<br>✓<br>✓<br>✓<br>✓<br>✓<br>✓<br>✓<br>✓<br>✓<br>✓<br>✓<br>✓<br>✓<br>✓<br>✓<br>✓<br>✓ |           | ] นามสกุล<br>เลขประชาชน<br>ชื่อภาษาอังกฤษ<br>สัญชาติ<br>หมู่เลือด<br>ส่วนสูง(ชม.)<br>9.9] ความพิการ |                |                               |
|                | ห้อง<br>สถานะระเบียน                                                                                                    | 0 ‡                                                                                         | 6         | เลขที่                                                                                              | 0 🗧            |                               |
|                |                                                                                                    |                                                                                             |           |                                                                                                    |                | 2 🛛 🗙                         |

| ไระวัติทั่วไป | กา .สกษา        | fiag        | ผู้ปกครอง     | BII  |                | ข้อมูลพื้นฐาน1  | ข้อมูลพื้นฐาน |
|---------------|-----------------|-------------|---------------|------|----------------|-----------------|---------------|
| $\sim$        | คำนำหน้า        | เด็กชาย 👻   | ]             |      |                |                 |               |
|               | ชื่อตัว         | สมชาย       |               |      | นามสกุล        | ดีเดิน          |               |
|               | เพศ             | ช่าย 👻      |               |      | เลขประชาชน     | 1-2345-67890-12 | 2-3 😼         |
|               | ชื่อเล่น        | สาย         |               |      | 855            | 15              | 2             |
| รับใหม่       |                 | <u>а</u> 18 |               |      | ชื่อภาษาอังกฤษ | somchai         |               |
|               | เชื้อชาติ       | ไทย 🔽       |               |      | สัญชาติ        | ไทย 🗸           |               |
|               | ศาสนา           | พุทธ 😽      |               |      |                |                 |               |
|               | วันเดือนปีเกิด  | 01/01/2543  | 1             |      | หมู่เลือด      | เอ 🗸            |               |
|               | น้ำหนัก(กก.)    | 40.00       |               |      | ส่วนสง(ชม.)    | 165.00          |               |
|               | BodyMassIndex   | 14.69       | 🔳 (Norm 25-   | 29.9 | ความพิการ      | ไม่พิการ        | ~             |
|               | ความสามารถพีเศ  | н           | 947 - 144<br> |      |                | 40              | ^             |
|               |                 |             |               |      |                |                 |               |
|               | บันทึกเพิ่มเติม |             |               |      |                |                 | ~             |
|               |                 |             |               |      |                |                 |               |
|               |                 | ę           |               |      |                |                 | ~             |
|               | ห้อง            | 1 ≑         |               |      | เลขที่         | 0 🗧             |               |
|               | สถานะระเบียน    | ใช้ 🗸       |               |      |                |                 |               |

เลือก คำนำหน้า ใส่ชื่อ นามสกุล ...... ใส่ห้อง ส่วนเลขที่ไม่ต้องใส่ก็ได้ เมื่อสั่งเรียง เลขที่ห้อง โปรแกรมจะใส่ให้เอง **ข้อแนะนำ** ในการใส่ข้อมูล ในการบันทึกครั้งให้ใส่ข้อมูลที่จำเป็นสำหรับ ปพ.1 ก่อน ส่วนอื่นๆให้มาเพิ่มเติมภายหลัง ข้อมูลส่วนไหนที่เป็นตัวเลือก 🎴 ควรใช้ตัวเลือกในการบันทึก ข้อมูล

6. เลือก Tab การศึกษา ใส่ข้อมูลที่จำเป็น

| ระเบียนประวัติ เลขประจำตัว                                              | 00123                           | ชื่อ-สกุล   |                                    |                                            | <sup>80:20</sup> 🔀<br>0-0 ถานภาพนักเรียน |
|-------------------------------------------------------------------------|---------------------------------|-------------|------------------------------------|--------------------------------------------|------------------------------------------|
| ประวัติทั่วไป การศึกษ                                                   | n fiag                          | ผู้ปกครอง   | BILINGUAL                          | ข้อมูลพื้นฐาน1                             | ข้อมูลพื้นฐาน2                           |
| ช่วงชั้น<br>ปีการเกษา<br>แผนการเรียน                                    | ระดับมัธยมศึกบ<br>2558<br>ไม่มี | ษาตอนต้น 🗸  | ชั้นปีที่<br>ปีการศึก              | ชั้นปีที่ 1<br>เษาที่เข้ <sup>-</sup> 2558 | ~                                        |
| สถานศึกษาเดิม<br>รับใหม่ รู้แรียนสูดท้าย                                | บ้านบัวชุม<br>ประถมศึกษาปีเ     | İ6          | จังหวัด<br>วันเข้าร.               | ลพบุรี<br>5. 16/05/2558                    | v<br>O                                   |
| สาเหตุที่ออกจากโรงเรียนเ                                                | ดี                              |             |                                    |                                            |                                          |
| ระดับการศึกษาปัจจุบัน<br>วิชาที่ชอบมากที่สุด<br>รหัสประเภทลูกเสือ/เนตรน | มัธยมศึกษาตอ<br>า               | นต้น ~<br>~ | รหัสแผนกา<br>วิชาที่ชอบน้ <i>เ</i> | รเรียน ไม่มี<br>อยที่สุด                   | •<br>•                                   |
| ปพ.1 ชุดที่<br>วุฒิบัตรเลชที่<br>ลำดับที่รวม                            | 0                               |             | เลซที่<br>ปีการศึก<br>ลำตับที่ใ    | เษาที่จบ<br>2560<br>นห้อง ก                |                                          |
| GPA                                                                     | 0                               |             | PR                                 | 0                                          |                                          |
| <mark>สถานะนักเรียน</mark><br>วันอนุมัติจบ<br>สาเหตุที่ออก              | เรียน<br>/ /                    | 9           | วันออก                             | 11                                         | 0                                        |
|                                                                         |                                 |             |                                    |                                            | 2 🗄 🕱                                    |

5. ใส่เลขประจำตัวนักเรียน 5 หลัก ถ้ามี 3 หลัก ให้ใส่เลข 0 ด้านหน้าให้ครบ 5 หลัก

7. เลือก Tab ที่อยู่ ใส่ข้อมูลที่อยู่ของนักเรียน

| ระเบียนประวัติ                                  | เลซประจำตัว <mark>0(</mark>                                                                          | 0123                                                                                                  | ชื่อ-สกุล |   | _                                                                                                    |                                                                                        | 80:20 🔀<br>0-0 ถานภาพนักเรียน |
|-------------------------------------------------|----------------------------------------------------------------------------------------------------|----------------------------------------------------------------------------------------------------|-----------|---|----------------------------------------------------------------------------------------------------|----------------------------------------------------------------------------------------|-------------------------------|
| ประวัติทั่วไป                                   | การศึกษา                                                                                             | fiag                                                                                                  | ผู้ปกครอง | E | BILINGUAL                                                                                                    | ข้อมูลพื้นฐาน1                                                                         | ข้อมูลพื้นฐาน2                |
| รับไหม่<br>รับไหม่<br>รับไหม่<br>กา<br>กา<br>กา | มีสบ้าน<br>มบ้าน<br>ขที่<br>เยล<br>เบล<br>เหวัด<br>เหวัด<br>เกลที่เกิด<br>เนวนนี่น้อง<br>เทนเผนที่ 1 | บ้า มัวชุม<br>5/1<br>-<br>บัวชุม<br>ลพบุรี<br>036123456<br>somchai@gm<br>ลำนารายณ์<br>ลพบุรี<br>  2.] | rail.com  |   | ชื่อหมู่บ้าน<br>หมู่ที่<br>ถนน<br>อำเภอ<br>รหัสไปรษณีย์<br>โทรมือถือ<br>FAX<br>อำเภอที่เกิด<br>โรงพยาบาลที่เ <i>ก</i><br>โรงพยาบาลที่เ <i>ก</i><br>เริ่งพยาบาลที่เ <i>ก</i><br>เริ่งพยาบาลที่เ <i>ก</i><br>เงิ้งขาวมาลที่เ <i>ก</i><br>เงิ้งขาวมาลที่เ <i>ก</i> | -<br>3<br>-<br>ชัยบาดาล<br>0811234567<br>036123123<br>ชัยบาดาล<br>ชัยบาดาล<br>นนี้ 0 ⊕ |                               |
|                                                 |                                                                                                    |                                                                                                    |           |   |                                                                                                    |                                                                                        |                               |

้ ข้อแนะนำ เลือกจังหวัดก่อน แล้วเลือกอำเภอ และตำบล ในการบันทึกข้อมูล

| ะเบียนประวัติ<br>(1) | เลซประจำตัว <mark>001</mark> | 23                       | ชื่อ-สกุล           |        |                                |                                         | 0-0 ถานภาพนักเร |
|----------------------|------------------------------|--------------------------|---------------------|--------|--------------------------------|-----------------------------------------|-----------------|
| ประวัติทั่วไป        | การศึกษา                     | nag                      | ผูปกครอง            | BILING |                                | ข้อมูลพื้นฐาน1                          | ข้อมูลพื้นฐาน2  |
| ชื่อ                 | -สกุล บิดา 🛛 🛛 นา            | ายสมศักดิ์ 🧯             | nd                  |        |                                |                                         |                 |
| La:                  | ขประชาชน 2-                  | 2222 2222                | 2-22-2              |        |                                |                                         |                 |
| ( ) si               | ยได้บิดา                     | 20000                    | 0 🗧                 |        | $\lambda$                      |                                         | 2-5             |
| 🚺 ат                 | ชีพ 🗾 🔰                      | 🖌 เกษ                    | ตรกร                | ~      |                                |                                         |                 |
| รับใหม่              | ายเลขโรรศพท่-                | 8                        |                     |        | ภาพบิดา                        | ภาพมารดา                                | ผู้ปกครอง       |
| ชื่อ                 | -สกุลมารดา น                 | างสมศรี ดีเดิ            | น                   |        | อ.ที่ปรึกษาข                   | ปีที่ 1 คนที่ 1 🚺                       | ~               |
| เล                   | ขประชาชน 3-                  | 3333-33333               | 3-33-3 <sup>I</sup> |        | อ.ที่ปรึกษาป                   | ปีที่ 1 คนที่ 2 👘                       | ~               |
| 🧧 รา                 | ยได้มารดา 👘                  | 20000                    | 0 🗧                 |        | อ.ที่นักเรียน                  | เไว้ใจปีที่ 1                           | ~               |
| อา                   | ชีพ 01                       | 🔽 เกษ                    | ตรกร                | ~      | ว ที่ปรีกนาร์                  | ได้ 2 คมดี่ 1 📃                         |                 |
| ทม                   | เายเลซโทรศัพท์ <sub>-</sub>  |                          |                     |        | อ. กับ ภาษา<br>อ. ซึ่งไร้องเวร | ปก่2 คมที่2                             | ~               |
| 📕 รายได้รว           | มบิดามารดา 🗌                 | 40000                    |                     |        | อ. ก่อ ภาย ก<br>อ ที่นักเรียน  | มไว้ใจมีที่ 2                           |                 |
| สถานภา               | มบิดา-มารดา อ <sub>ยู</sub>  | 40000<br> ด้วยกัน        |                     |        | ว สิ่งไร้ถุนาร์                | പല്പ്പ്പ്പ്പ്പ്പ്പ്പ്പ്പ്പ്പ്പ്പ്പ്പ്പ് |                 |
| <b>N 1</b>           | -สกลผับโกตรลง                | พศมสัตธิ์ อี             | 8                   |        | อ. กับ ภาษา<br>อ. ที่ปรีกนาข   | ปก่ัง คมที่ 2                           | •               |
|                      | ี<br>สประชาชน ว              | 18411111 11<br>2222 2222 | เทน<br>) วว ว       |        | อ. ก่อ ภาย ก<br>อ. ที่นักเรียง | ป้าใจปีที่ 3                            |                 |
| 51                   | ะบระบาบต่อ<br>ยได้ผับเกตรอง  | 2222-2222                | 0                   |        | 0.110116300                    |                                         |                 |
| ลาร์                 | สีน กา                       | 20000                    | 0 -                 |        | เงินกู้ยืมเรีย                 | มนปีที่ 1                               | 0               |
| 181                  | ายเลขโทรศัมช์                |                          |                     |        | เงินกู้ยืมเรีย                 | มนปีที่ 2                               | 0 ≑             |
| ความสัม              | พันธ์กับนักเรียง บิเ         | จา                       | ~                   |        | เงินกู้ยืมเรีย                 | ยนปีที่ 3                               | 0 ≑             |
|                      |                              |                          |                     |        |                                |                                         |                 |
|                      |                              |                          |                     |        |                                |                                         |                 |
|                      |                              |                          |                     | 1      |                                |                                         |                 |

8. เลือก Tab ผู้ปกครอง ใส่ข้อมูล บิดา และมารดา

สำหรับผู้ปกครอง ถ้าเป็นบิดา หรือมารดา ให้เลือก 🌇 🚺 โปรแกรมจะนำข้อมูลจากด้านบนมาใส่

| ระเบียนประวัติ<br>10             | เลขประจำตัว <mark>0</mark>                                                                                           | 0123                                | 🗸 ชื่อ-สกุล |                                          |                                                 | 80:20  <br>0-0 ถานภาพนักเรีย |
|----------------------------------|----------------------------------------------------------------------------------------------------|-------------------------------------|-------------|------------------------------------------|-------------------------------------------------|------------------------------|
| ประวัติทั่วไป                    | การศึกษา                                                                                                    | fiag                                | ผู้ปกครอง   | BILINGUAL                                | ข้อมูลพื้นฐาน1                                  | ข้อมูลพื้นฐาน2               |
| รับใหม่<br>F<br>F<br>F<br>M<br>C | Prefix<br>FirstNamı<br>Nationality<br>Former School<br>Former Country<br>Father Name<br>Mother Name<br>Guardian Name | Mr<br>Somchai<br>Thai<br>Banbuachun | /           | Birginguage Progra<br>LastNan<br>Religio | am แผนการเรียนปก<br>ne Deedoun<br>on Thai<br>de | າດີ 🔍                        |
| F<br>F<br>F                      | Address 1<br>Address 2<br>Province/State<br>PlaceOfBirth<br>Remark                                                   |                                     |             | Count<br>Country Of Bir                  | ry<br>rth                                       |                              |
|                                  |                                                                                                    |                                     |             |                                          |                                                 | S 🕄 🗙                        |

9. เลือก Tab BILINGUAL สำหรับการใส่ข้อมูลนักเรียนเป็นภาษาอังกฤษ

10. เลือก Tab ข้อมูลพื้นฐาน 1 ใส่ข้อมูลที่จำเป็น

| ระเบียนประวัติ                        | เลขประจำตัว <mark>001</mark>                                                | 23 💟                                                      | 🗸 ชื่อ-สกุล                 |                                                                                                    |                                                      | 80:20 🗙<br>0-0 ถานภาพนักเรียน |
|---------------------------------------|-----------------------------------------------------------------------------|-----------------------------------------------------------|-----------------------------|----------------------------------------------------------------------------------------------------|------------------------------------------------------|-------------------------------|
| ประวัติทั่วไป                         | การศึกษา                                                                    | fiag                                                      | ผู้ปกครอง                   | BILINGUAL                                                                                           | ส้อมูลพื้นฐาน1                                       | ข้อมูลพื้นฐาน2                |
| รับโหม่                               | ป็า<br>ณฑ์เต็กเข้าเรียนโ<br>การเดินทางมา<br>เอียดการเดินทา<br>เะทางบ้าน-รร. | นนักเรียน (<br>รงเรียนนี้ [<br>โรงเรียน [<br>งเพิ่มเติม [ | ⊃ ในเขตบริการขอ<br>กิโลเมตร | งโรงเรียน ◯นอกเ<br>♥<br>♥<br>ต่าใช้ช่วงในการเตี                                                     | มาริการของโรงเรียน<br>นทาง \ 0.00                    | unn                           |
| าเรียน<br>กเรียน<br>เเรียนมีแนวโน้มออ | การขาดแคลน<br>พักนอนประจำ<br>แคยประสบภัย<br>กกลางคันจาก                     | 0.00                                                      |                             | <ul> <li>เกณ.การรับทุนอุเ</li> <li>ด้อยโ</li> <li>รวจพินิจข้อมูลนัก</li> <li>เตุที่ออกกล</li> </ul> | มาการ <sub>แร</sub> 0.00 €<br>อกาส<br>แรียน<br>างคัน |                               |
|                                       | ผลการเรี<br>ผลการเรียนเร<br>:ยะเวลาที่ใช้ใน<br>บแล้ว                        | รียนเฉลี่ย<br>ฉลี่ยปีที่ 2<br>การเรียน<br>ศึกษาต่อ        | 0 *<br>0 *<br>0 *<br>1      | ผลการเรียนเฉลี่ย<br>มลการเรียนเฉลี่ยปี<br>⊽ุสึกษา                                                   | เป็ที่ 1 0 ÷<br>ที่ 3-4 0 • -<br>ต่อใน               | 0 •                           |
|                                       | ักษาต่อในคณะ<br>ศึกษาต่อในส <i>ถ</i>                                        | /ภาควิชา [<br>เานศึกษา [                                  |                             |                                                                                                    | ▼<br>▼                                               |                               |
|                                       |                                                                             |                                                           |                             |                                                                                                    |                                                      | S 🗄 🗙                         |

11. เลือก Tab ข้อมูลพื้นฐาน 2 ใส่ข้อมูลที่จำเป็น

| ประวัติทั่วไป | การศึกษา                                  | fiagi | ผู้ปกครอง | BIL         | INGUAL                             | ข้อมูลพื้นฐาน1 | ส้อมูลพื้นฐาน2 |
|---------------|-------------------------------------------|-------|-----------|-------------|------------------------------------|----------------|----------------|
| <b>1 H</b> qt | สถานะที่เข้าเรียน<br>ผลที่ไม่ได้เข้าเรียน |       |           | ~           | สถานะการศึกบ                       | ษา             | 1              |
|               | ถานะน้ำหนัก                               |       |           | ~           | <b>เ</b> ถานะส่วน                  | ða 🔰           | ~              |
| รับใหม่       | รหัสแผนการเรียน<br>รหัสสาขาวิชา           |       |           | <b>&gt;</b> | รหัสชั้เ<br>ชั้นที่เข้าเรียน/ห้    | เป็            | I              |
| r             | าารได้รับไอโอดิน1<br>การตราวฟัน           |       |           | ~           | ไอโอดี <b>เ</b><br>การตราจเหงืะ    | 12             | ]              |
|               | สถานะการขอทุน<br>สื่อทนที่ได้รับ2         |       |           | ~           | ชื่อทุนที่ได้รั<br>ชื่อทนที่ได้รับ | u1<br>13       |                |
| ่น            | เดือนปีที่เปลี่ยนชื่อ<br>สื่อเอิม         | 11    | ©         |             |                                    | 3              |                |
|               | 1101.01A                                  |       |           |             | ห เทยเโยเล                         |                |                |
| 11            | เมลามารถพเคษ I.<br>3.                     |       |           | ~           |                                    | 4.             | ~              |
|               | 5.                                        |       |           | ~           |                                    |                |                |
|               |                                           |       |           |             |                                    |                |                |

12. เมื่อตรวจสอบข้อมูลครบถ้วนเรียบร้อยแล้ว ต้องการบันทึกข้อมูล ให้คลิกที่ปุ่ม 🖳

| ระเบียนประวัติ เ                                                                                                    | ิลชประจำตัว <mark>001</mark> | 123 🗸 🗸                                                                     | ชื่อ-สกุล  |                                                                                                    |                                                                               | 80:20 🔀<br>D-0 ถานภาพนักเรียน |
|----------------------------------------------------------------------------------------------------|------------------------------|-----------------------------------------------------------------------------|------------|----------------------------------------------------------------------------------------------------|-------------------------------------------------------------------------------|-------------------------------|
| ประวัติทั่วไป                                                                                                    | การศึกษา                     | fiag                                                                        | ผู้ปกครอง  | BILINGUAL                                                                                          | ส้อมูลพื้นฐาน1                                                                | ร้อมูลพื้นฐาน2                |
| คำนี<br>ชื่อสั<br>เพศ<br>ชื่อเน<br>ชื่อเน<br>ช<br>ชื่อเน<br>ชื่อเน<br>ชื่อเน<br>ชื่อเน<br>ชื่อเน<br>ชื่อเน<br>ชื่อเน<br>ชื่อเน<br>ชื่อเน<br>ชื่อเน<br>ชื่อเน<br>ชื่อเน<br>ชื่อเน<br>ชื่อเน<br>ช<br>ช<br>ช<br>ช<br>ช<br>ช<br>ช<br>ช<br>ช<br>ช<br>ช<br>ช<br>ช<br>ช<br>ช | ถ้าหน้า เ                    | ลึกชาย ♥<br>มชาย<br>เาย ♥<br>เาย<br>ทธ ♥<br>1/01/2543<br>40.00 €<br>14.69 € | (Norm 25-2 | ] นามสกุล<br>เลขประชาชน<br>ชื่อภาษาอังกฤษ<br>สัญชาติ<br>หมู่เลือด<br>ส่วนสูง(ชม.)<br>9.9 ความพิการ | ดีเดิน<br>1-2345-67890-12<br>somchai<br>ไทย ♥<br>เอ ♥<br>165.00 €<br>ไม่พิการ | -3                            |
| ห้อง<br>สถา                                                                                                    | นะระเบียน โ                  | 1<br>▼<br>∄<br>▼                                                            |            | เลขที่                                                                                             | 0 🖶                                                                           |                               |

|     |        |          |        |        |        |         | 1     |      |
|-----|--------|----------|--------|--------|--------|---------|-------|------|
| 10  | ע      | <u> </u> | e a    |        | 1 9 10 | שמ      | a 1   |      |
| 13  | ຓລ.າກ  | าราคมาเ  | าเกเร  | ຍາເອາເ | ສລາາເ  | າ ການ   | ົກທາງ |      |
| тJ. | VIUNII | 1991191  | 191199 | ORLIN  | 10.00  | 6116610 | INNUA | 1.00 |

| ระเบียนประวั  | 🛱 เลขประจำตัว(                                                                                                  | 00123                                                                          | ชื่อ-สกุล <mark>เด็กช</mark> | ายสมชาย ดีเดิน                                                                                                    |                                                                               | 80:20 🔀<br>1-0 เรียน |
|---------------|----------------------------------------------------------------------------------------------------|--------------------------------------------------------------------------------|------------------------------|----------------------------------------------------------------------------------------------------|-------------------------------------------------------------------------------|----------------------|
| ประวัติทั่วไร | ป การศึกษา                                                                                                    | fiag                                                                           | ผู้ปกครอง                    | BILINGUAL                                                                                                    | ข้อมูลพื้นฐาน1                                                                | ข้อมูลพื้นฐาน2       |
| 00123         | คำนำหน้า<br>ชื่อตัว<br>เพศ<br>ชื่อเล่น<br>เชื้อชาติ<br>ศาสนา<br>วันเดือนปีเกิด<br>น้ำหนัก(กก.)<br>BodyMassInde: | เด็กชาย ♥<br>สมชาย<br>ชาย ♥<br>ชาย<br>ไทย ♥<br>พุทธ ♥<br>01/01/2543<br>40.00 € | (Norm 25-2                   | <ul> <li>นามสกุล<br/>เลขประชาชน</li> <li>ชื่อภาษาอังกฤษ<br/>สัญชาติ<br/>หมู่เลือด<br/>ส่วนสูง(ชม.)<br/>9.9 ความพิการ</li> </ul> | ดีเดิน<br>1-2345-67890-12<br>somchai<br>ไทย ♥<br>เอ ♥<br>165.00 ≑<br>ไม่มีควร | 2-3                  |
|               | ความสามารถพิเศ<br>บันทึกเพิ่มเติม                                                                               | îu                                                                             |                              | I                                                                                                    |                                                                               | ~ ~                  |
|               | ห้อง<br>สถานะระเบียน                                                                                            | 1 ÷<br>ใช้ ♥                                                                   |                              | เลซที่                                                                                                    | 0                                                                             |                      |
|               |                                                                                                    | 2                                                                              | 2 💰 💽                        | 💽 🗟 🛃                                                                                                    |                                                                               | 1 S S X              |

14. ใส่เลขประจำตัวนักเรียน 5 หลัก คนต่อไป แล้วใส่ข้อมูลนักเรียน......

| ระเบียนประวั<br>สุดชัญ | <mark>ดิ</mark> เลชประจำตัว <mark> </mark> |         | ชื่อ-สกุล |                       |                        | 80:20 🗙<br>1-0 เรียน |
|------------------------|--------------------------------------------|---------|-----------|-----------------------|------------------------|----------------------|
| ประวัติทั่วไร          | ป การสึก                                   | ที่อยู่ | ผู้ปกครอง | BILINGUAL             | <b>ส้อมูลพื้นฐาน</b> 1 | ข้อมูลพื้นฐาน2       |
|                        | คำนำหน้า<br>ชื่อตัว<br>เพศ                 | ~       |           | นามสกุล<br>เลชประชาชน |                        | <b>W</b>             |
| รับใหม่<br>วับใหม่     | ชื่อเล่น                                   |         | 20        | ชื่อภาษาอังกฤษ        | t                      |                      |
|                        | เชื้อชาติ<br>ศาสนา                         | ¥       |           | สัญชาติ               | ¥                      |                      |
|                        | ราสนา<br>วันเดือนปีเกิด                    | 11      | 1         | หมู่เลือุด            | ¥                      |                      |
|                        | น้ำหนัก(กก.)                               | 0.00 🛟  |           | ส่วนสูง(ชม.)          | 0.00                   |                      |
|                        | BodyMassIndex                              | 0.00 ≑  | (Norm 25) | -29.9 ความพิการ       |                        | ~                    |
|                        | ความสามารถพีเศ                             | Ъ       |           |                       |                        | ^                    |
|                        | บันทึกเพิ่มเติม                            |         |           |                       |                        |                      |
|                        | ห้อง<br>สถานะระเบียน                       | 0 🗧     |           | เลขที่                |                        |                      |
|                        |                                            |         |           |                       |                        |                      |

**ข้อแนะนำ** กรณีมีการอ่านข้อมูลมาจากบัตรประจำตัวประชาชนมาไว้แล้ว เมื่อใส่เลขประจำตัว นักเรียน แล้วให้มาใส่เลขประชาชน แล้วให้คลิกที่ปุ่ม 🎯 (ศึกษาเพิ่มเติมจากคู่มือการใช้งาน PIS Checkin)

| ระเบียนป                                         | <mark>ระวัติ</mark> เลขประจำตัว                                                                                                    | 00123 🗸 🗸 ชี่อ                                                                                                    | -สกุล <mark>เด็กชายสมชาย ดี</mark>                                                                                      | เดิน 🤍 🗸                                                                                                    | 80:20 🗙<br>1-0 เรียน                                         |
|--------------------------------------------------|----------------------------------------------------------------------------------------------------|----------------------------------------------------------------------------------------------------|----------------------------------------------------------------------------------------------------|----------------------------------------------------------------------------------------------------|--------------------------------------------------------------|
| ประวัติป                                         | ้วไป การศึกษ                                                                                                    | า ที่อยู่ ผู้ปม                                                                                                    | าครอง BILINGU                                                                                                    | IAL มีอมูลพื้นฐาน1                                                                                                    | ส้อมูลพื้นฐาน2                                               |
|                                                  | คำนำหน้า<br>ชื่อตัว<br>เพศ                                                                                                    | เด็กชาย 🗸<br>สมชาย<br>ชาย 🗸                                                                                                    | นามสเ<br>เลซปร                                                                                                    | กูล <mark>ดีเดิน</mark><br>ระชาชน 1-2345-67890                                                                                                    | -12-3                                                        |
| 00123                                            | ชื่อเล่น<br>เชื้อชาติ<br>ศาสนา                                                                                                    | ชาย<br>ไทย        มุทธ                                                                                                    | ชื่อภา <b>บ</b><br>สัญชา                                                                                                | ษาอังกฤษ <mark>somchai</mark><br>ติ ไทย ✓                                                                                                    |                                                              |
|                                                  | วันเดือนปีเกิด<br>น้ำหนัก(กก.)<br>BodyMassInde                                                                                                    | 01/01/2543<br>40.00 ÷<br>× 14.69 ÷ (                                                                                                    | พมู่เลีย<br>ส่วนสูง<br>Norm 25-29.9 ความป                                                                               | วด เอ ⊻<br>ม(ชม.) 165.00 ‡<br>ฝึการ ไม่มีการ                                                                                                    | ×                                                            |
|                                                  | ความสามารถพีเ                                                                                                    | ศษ                                                                                                    | Ι                                                                                                    |                                                                                                    | <b>^</b>                                                     |
|                                                  | บินทึกเพิ่มเติม                                                                                                    |                                                                                                    |                                                                                                    |                                                                                                    | ~                                                            |
|                                                  | หอง<br>สถานะระเบียน                                                                                                    | 1÷<br>ใช้ ⊻                                                                                                    | เลขท                                                                                                    | 0 ÷                                                                                                    |                                                              |
|                                                  |                                                                                                    | 8                                                                                                    | 🔊 💽 💽                                                                                                    |                                                                                                    | <b>See X</b>                                                 |
| การเลือก                                         | <b>นักเรียน</b> สามา                                                                                                    | เรถเลือกได้จาก<br>                                                                                                    | 🞽 ตรงเลขประจำ                                                                                                    | ำตัวนักเรียน หรือ                                                                                                    | พิมพ์ชื่อ และ/หรือ                                           |
| นามสกุล ในช่องค้                                 | ชื่อ-สกุล<br>นหา                                                                                                    | สมชาย                                                                                                    | 1                                                                                                    | 🔜 🖳 แล้วเ                                                                                                    | ลือกที่ปุ่มค้นหา                                             |
| หรือใช้ปุ่ม 🔽 🕻                                  | l 🖸 🖸 li                                                                                                    | พื่อเลื่อนหานักเรีย                                                                                                    | บัน                                                                                                    |                                                                                                    |                                                              |
| 16. เมื่อแก้ไข                                   | ข้อมูลเรียบร้อย                                                                                                    | มแล้วต้องการบัน                                                                                                    | ทึกข้อมูล ให้เลือก                                                                                                    | าที่ปุ่ม                                                                                                    |                                                              |
| ระเบียนปร                                        | <mark>เะวัติ</mark> เลซประจำตัว                                                                                                    | 00123 <mark>· ·</mark> · · · · · · · · · · · · · · · · ·                                                                                 | -สกุล เด็กชายสมชาย ดีเ                                                                                                  | ติน                                                                                                    | 80:20 ⊠<br>1-0 เรียน                                         |
| ประวัติท                                         | 11.2                                                                                                    |                                                                                                    |                                                                                                    |                                                                                                    |                                                              |
|                                                  | ้วไป การสึกษ                                                                                                    | า ที่อยู่ ผู้ปก                                                                                                    | ASA4 BILINGU                                                                                                    | AL ช้อมูลพื้นฐาน1                                                                                                    | ข้อมูลพื้นฐาน2                                               |
| 6                                                | ร้วไป การศึกษ<br>คำนำหน้า<br>ชื่อตัว<br>เพศ                                                                                                    | ก <mark>ที่อยู่ ผู้ปก</mark><br>เด็กชาย ✓<br>สมชาย<br>ชาย ✓                                                                              | เครอง BILINGU<br>นามสกุ<br>เลขประ                                                                                       | AL <u>ข้อมูลพื้นฐาน1</u><br>เล ดีเดิน<br>เชาชน 1-2345-67890-                                                                                                    | <b>ส้อมูลพื้นฐาน2</b><br>12-3                                |
| 15mlz                                            | ร้วไป การสึกษ<br>คำนำหน้า<br>ชื่อตัว<br>เพศ<br>ชื่อเล่น                                                                                                    | า ที่อยู่ ผู้ปก<br>เด็กชาย ∨<br>สมชาย<br>ชาย ∨<br>ชาย                                                                                    | ตรอง BILINGU<br>นามสภุ<br>เลขประ<br>ชื่อภาษ                                                                             | AL <b>ข้อมูลพื้นฐาน1</b><br>เล <u>ดีเดิน</u><br>ะชาชน 1-2345-67890-<br>าอังกฤษ <u>somchai</u>                                                                                                    | ช้อมูลพื้นฐาน2<br>12-3 ัั≫                                   |
| 1 <sup>3</sup> 1112                              | รั่วไป การสึกษ<br>คำนำหน้า<br>ชื่อตัว<br>เพศ<br>ชื่อเล่น<br>เชื้อชาติ<br>ศาสนา<br>วันเดือนปีเกิด                                                                                                  | n ที่อยู่ ยังก<br>เด็กชาย ∨<br>สมชาย<br>ชาย ∨<br>ชาย<br>โทย ∨<br>นุทธ ∨<br>01/01/2543                                                    | ทรอง BILINGU<br>นามสกุ<br>เลขประ<br>ชื่อภาษ<br>สัญชาติ<br>พิมู่เลือ                                                     | AL <b>ม้อมูลพื้นฐาน1</b><br>เส ดีเดิน<br>เชาชน 1-2345-67890-<br>าอังกฤษ <u>somchai</u><br>ไ ไทย ั                                                                                                    | ท้อมูลพื้นฐาน2<br>12-3 ๖>>>>>>>>>>>>>>>>>>>>>>>>>>>>>>>>>>>> |
| ערוניגע איז איז איז איז איז איז איז איז איז איז  | <ul> <li>การสึกษ</li> <li>คำนำหน้า<br/>ชื่อตัว<br/>เพศ</li> <li>ชื่อเล่น</li> <li>ชื่อเล่น</li> <li>เชื้อชาติ<br/>สาสนา<br/>วันเตือนปีเกิด</li> <li>น้ำหนัก(กก.)</li> <li>BodyMassInde</li> </ul> | n ที่อยู่ ยังก<br>เด็กชาย ∨<br>ลมชาย<br>ชาย ∨<br>ชาย<br>ชาย<br>โทย ∨<br>เขาย<br>โทย ∨<br>เขาย<br>01/01/2543<br>40.00 ≎<br>× 14.69 ÷ ∎ (1 | เครอง BILINGU.<br>นามสกุ<br>เลซประ<br>ชื่อภาษ<br>สัญชาติ<br>พมู่เสือง<br>หมู่เสือง<br>ส่วนสูงเ<br>งorm 25 29.9 ความพิ   | มีอมูลพื้นฐาน1           เล         ดีเดิน           เช่าชน         1-2345-67890-           าอังกฤษ         somchai           เ         ไทย           เ         เล           เ         ไทย           เ         เล           เองกฤษ         เองกูล           เองกฤษ         เองกูล           เองกูล         เองกูล           เป็นมีการ         ไม่มีการ                                                                   | ท้อมูลพื้นฐาน2 12-3                                          |
| ערוניגער איז איז איז איז איז איז איז איז איז איז | รั่วไป การสึกษ<br>คำนำหน้า<br>ชื่อตัว<br>เพศ<br>ชื่อเล่น<br>เชื้อชาติ<br>ศาสนา<br>วันเดือนปีเกิด<br>น้ำหนัก(กก.)<br>BodyMassInde<br>ความสามารถพีเ                                                 | n ที่อยู่ ยังก<br>เด็กชาย ∨<br>สมชาย<br>ชาย ∨<br>ชาย<br>ชาย<br>101/01/2543<br>× 14.69 € (1<br>пµ                                         | มครอง BILINGU<br>นามสกุ<br>เลขประ<br>ชื่อภาษ<br>สัญชาติ<br>™ หมู่เลือ<br>ส่วนสูงเ<br>งorm 25[ <sub>2</sub> 29.9] ความพิ | มีอมูลพื้นฐาน1           เล         ดีเดิน           เช่าเช่น         1-2345-67890-           าอังกฤษ         somchai           เ         โทย           เ         โทย           เ         เอ           เ         เอ           เป็นอางาร         165.00 ‡                                                                                                    | <u>มัลมูลพื้นฐาน2</u><br>12-3 ๖>                             |
| ມ<br>ເມີອັນນ<br>ເຊ                               | รัวไป การศึกษ<br>คำนำหน้า<br>ชื่อตัว<br>เพศ<br>ชื่อเล่น<br>เชื้อชาติ<br>ศาสนา<br>วันเดือนปีเกิด<br>น้ำหนัก(กก.)<br>BodyMassInde<br>ความสามารถพีเ<br>บันทึกเพิ่มเติม                               | n ที่อยู่ ยังก<br>เด็กชาย ∨<br>สมชาย<br>ชาย ∨<br>ชาย<br>ชาย<br>1ng ∨<br>พุทธ ∨<br>01/01/2543<br>40.00 ‡<br>× 14.69 ± (1                  | มหรอง BILINGU<br>แามสกุ<br>เลขประ<br>ชื่อภาษ<br>สัญชาติ<br>ภิ<br>งorm 25,29.9. ความพิ                                   | ม้อมูลพื้นฐาน1           เล         ดีเดิน           เช่าชน         1-2345-67890-           าอังกฤษ         somchai           เ         โทย           ด         เอ           (ชม.)         165.00 ‡           การ         ไม่มิการ                                                                                                    | ท้อมูลพื้นฐาน2                                               |
| ערוניגער איז איז איז איז איז איז איז איז איז איז | รัวไป การศึกษ<br>คำนำหน้า<br>ชื่อตัว<br>เพศ<br>ชื่อเล่น<br>เชื้อชาติ<br>ศาสนา<br>วันเดือนปีเกิด<br>น้ำหนัก(กก.)<br>BodyMassInde<br>ความสามารถพิเ<br>บันทึกเพิ่มเดิม<br>ห้อง<br>สถานะระเบียน       | n ที่อยู่ ยังก<br>เด็กชาย ∨<br>สมชาย<br>ชาย ∨<br>ชาย<br>ชาย<br>101/01/2543<br>× 14.69 ≎ (1<br>14.69 ≎ (1)<br>пы                          | เครอง BILINGU<br>นามสกุ<br>เลซปร:<br>ชื่อภาษ<br>สัญชารี<br>7<br>พมู่เลือ<br>ส่วนสูง<br>Norm 24,29.9. ความพี<br>เลซที่   | ม้อมูลพื้นฐาน1           เล         ดีเดิน           เช่าชน         1-2345-67890-3           กอังกฤษ         somchai           เ         โทย           เ         โทย           เ         โดย           เ         โปลงคาม           เอ         เอ           เอ         เอ           เอ         เอ           เอ         เอ           เอ         เอ           เอ         เอ           เอ         เอ           เอ         เอ | <u>มัลมูลพื้นฐาน2</u><br>12-3 ๎ั∕                            |

15. ถ้าต้องการแก้ไขนักเรียนให้เลือกนักเรียนที่ต้องการแก้ไข แล้วเลือกที่ปุ่ม 🜌

| ระเบียนประวั  | ข<br>ดิ เลซประจำตัว[[          | 9<br>00123 🗸 🗸 🗸                       | ชื่อ-สกุล <mark>เด็ก</mark> | าชายสมช   | าย ดีเดิน                 |                           | 1-1         | 9<br>80:20 ⊠<br>เรียน |
|---------------|--------------------------------|----------------------------------------|-----------------------------|-----------|---------------------------|---------------------------|-------------|-----------------------|
| ประวัติทั่วไป | ป การศึกษา                     | ที่อยู่                                | ผู้ปกครอง                   | BILI      | NGUAL                     | ข้อมูลพื้นฐาน1            | ท้อมูลพื้น  | ฐาน2                  |
|               | คำนำหน้า<br>ชื่อตัว<br>เพศ     | เด็กชาย            สมชาย           ชาย | ]                           | 1         | นามสกุล<br>เลขประชาชน     | ดีเดิน<br>1-2345-67890-12 | 2-3         |                       |
| 00123         | ชื่อเล่น<br>เชื้อชาติ<br>ศาสนา | ชาย<br>ไทย ∽<br>มทร ∽                  |                             | j<br>i    | ชื่อภาษาอังกฤษ<br>สัญชาติ | somchai<br>ไทย 🗸          |             |                       |
|               | วันเดือนปีเกิด                 | 01/01/2543                             |                             | 1         | หมู่เลือด                 | la ¥                      |             |                       |
|               | น้ำหนัก(กก.)<br>BodyMassIndey  | 40.00                                  | (Norm 25                    | 20.0      | ส่วนสูง(ชม.)<br>ความพิการ | 165.00 🗧                  |             |                       |
|               | ความสามารถพีเศ                 | า14.09 ⊡_<br>1ษ                        |                             | -29.9     |                           | LINNII 13                 |             |                       |
|               | บันทึกเพิ่มเติม                |                                        | 1                           |           |                           |                           |             |                       |
|               | ห้อง<br>สถานะระเบียน           | 1 ÷<br>ใช้ ∨                           |                             | ı         | เลขที่                    | 1 🗧                       |             |                       |
|               |                                | 8                                      | 2 💰 🖸                       |           | <b>SSS</b>                |                           | 8 8         | X                     |
| เลือก 🚺       | เพื่อเรียงเลา                  | ขที่ ชาย > เ                           | หญิง หรือเสี                | ลือก 🕻    | 💽 เรียงต                  | ตามเลขประจ <sup>ำ</sup>   | าตัวนักเรีย | าน                    |
| ถ้าต้องการต   | ารวจสอบราย                     | เชื่อนักเรียน                          | แบบตาราง                    | งให้เลือ  | อกที่ปุ่ม 🕻               |                           |             | -                     |
| ถ้าต้องการที่ | พิมพ์รายชื่อนั                 | ,<br>กเรียนแบบ                         | ต่างให้เลือก                | กที่ปุ่ม  |                           |                           | <b>S</b>    | 3                     |
| ถ้าต้องการท์  | พิมพ์บัตรนักเร                 | รียนแบบรา                              | ยคนให้เลือ                  | เกที่ปุ่ม | 87 85                     |                           |             |                       |
| ถ้าต้องการอ   | )อกจากหน้าจ                    | จอของการเ                              | บันทึกข้อมูล                | ลนักเรี   | ยนให้เลือก                | ที่ 🔛                     |             |                       |

17. เมื่อบันทึกข้อมูลนักเรียนได้ครบทุกคนในรุ่นนี้แล้ว ถ้าต้องการเรียง เลขที่ห้อง ให้เลือกที่ปุ่ม 뒚 💽

# การรับนักเรียนเข้าใหม่

# กรณีนักเรียนจบชั้นมัธยมศึกษาปีที่ 3 แล้วเข้าเรียนต่อชั้นมัธยมศึกษาปีที่ 4 โรงเรียนเดิม

1. เลือกเมนู 2.ทะเบียนนักเรียน > 1.ระเบียนประวัตินักเรียน

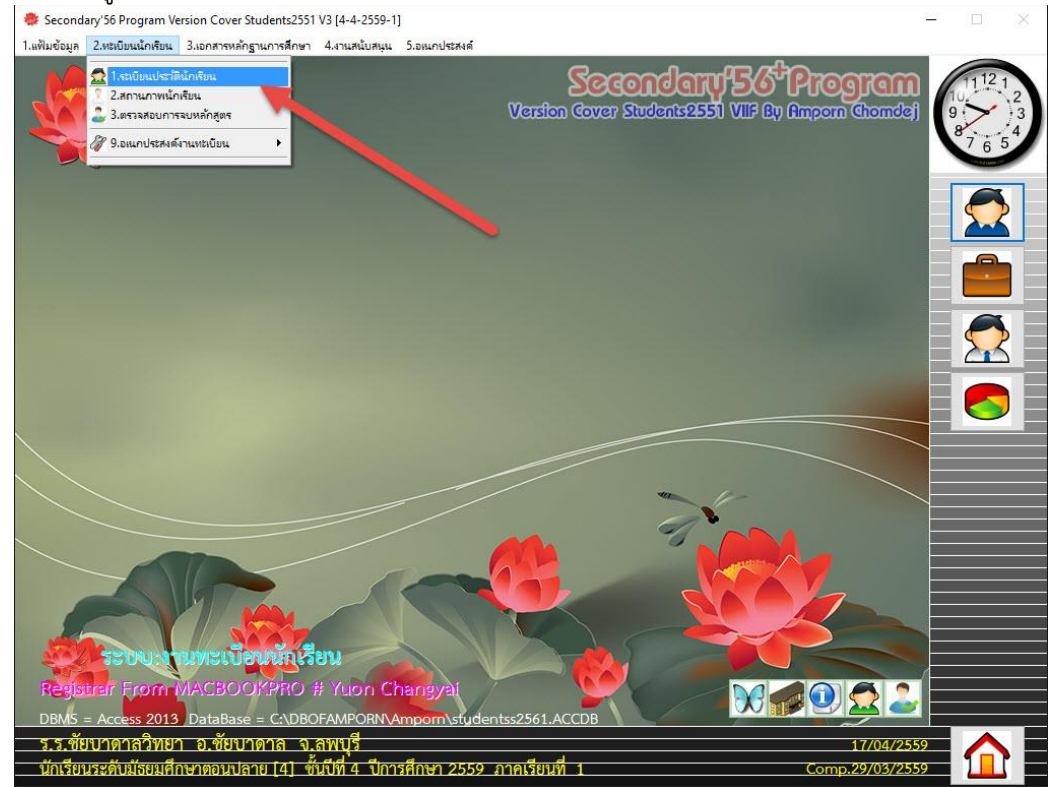

2. ต้องการเพิ่มนักเรียนให้เลือกที่ปุ่ม 📧

| 🌻 Secondary'56 Program Version Cover Students2551 V3 [4-4-2559-1]                                                                                                    | - D ×                                           |
|----------------------------------------------------------------------------------------------------|-------------------------------------------------|
| ไม่พื้มข้อมูล 2งเขเยียนนึกเขีมน 3.เอกสารหลักฐานการศึกษา 4.สามหนับสนุน 5.อเมกประหลั<br>ระเบียานประวัติ เลชประจำตั: ✓✓ ชื่อ-สกูล                                                                                                    | 80.20 ⊠<br>0-0 ตานภาพนักเรียน (112.1<br>9.7 / 3 |
| ประวัติทั่วไป การศึกษา ที่อยู่ ผู้ปกครอง BILINGUAL ม้อมูลพื้                                                                                                    | นฐาน1 <u>ส</u> ้อมูลพื้นฐาน2 8 <sub>765</sub> 4 |
| <ul> <li>คำนำหน้า</li> <li>พื่อตัว</li> <li>เหตี</li> <li>พื่อตัว</li> <li>เหตี</li> <li>พื่อส่ว</li> <li>เลขประชาชน</li> <li>เสื่อยาติ</li> <li>เสื่อยาติ</li> <li>เสื่อเล่น</li> <li>เสื่อเล่น</li> <li>เสื่อยาติ</li> <li>เสื่อเล่น</li> <li>เสื่อเล่น</li> <li>เสียง</li> <li>เสียง</li> <li></li></ul> |                                                 |
| บันทึกเพิ่มเติม                                                                                                    | •<br>•                                          |
| ห้อง 0≑ เลขที่ 0≑<br>สถานะระเบียน ✓                                                                                                    |                                                 |
|                                                                                                    |                                                 |
| ร.ร.ชัยบาดาลวิทยา อ.ชัยบาดาล จ.ลพบุรี<br>นักเรียกระดักมัธยกศึกษาตองกลาย (a) ซ้ำก็ได้ a มีการศึกษา 2550 กาลเรียกที่ 1                                                                                                    | 17/04/2559<br>Comp 29/03/2559                   |

| 91 9 | 3. | ต้องการโอเ | นข้อมูลนัก | เรียนจากช้ำ | นมัธยมศึกเ | ษาปีที่ 3 | ให้เลือกที่ปุ่ม |  | 0 |
|------|----|------------|------------|-------------|------------|-----------|-----------------|--|---|
|------|----|------------|------------|-------------|------------|-----------|-----------------|--|---|

| 🌞 Secondary'56 Pr                         | ogram Version Cover Students2551 V3 [4-4-2559-1]              |                          | - 🗆 ×                                 |
|-------------------------------------------|---------------------------------------------------------------|--------------------------|---------------------------------------|
| <ol> <li>1.แฟ้มข้อมูล 2.ทะเบีย</li> </ol> | นนักเรียน 3.เอกสารหลักฐานการศึกษา 4.งานสนับสนุน 5.อเนกประสงค์ |                          | 00.00                                 |
| ระเบียนประวั                              | 🦻 เลซประจำตัว 🥏 🗸 ชื่อ-สกุล                                   |                          | 0-0 ถานภาพนักเรียน (11121)<br>10.1121 |
| ประวัติทั่วไป                             | ป การศึกษา ที่อยู่ ผู้ปกครอง                                  | BILINGUAL ฮ้อมูลพื้นฐาน1 | <b>ม</b> ้อมูลพื้นฐาน2                |
|                                           | คำนำหน้า 🗸                                                    |                          |                                       |
|                                           | ชื่อตัว                                                       | นามสกุล                  |                                       |
|                                           | เพศ                                                           | เลขประชาชน               |                                       |
|                                           | ชื่อเล่น                                                      | สื่อความครั้งอาวาม       | 📕 💼 🗖                                 |
| รบเหม                                     | เชื้อชาติ                                                     | สัญชาติ                  |                                       |
|                                           | ศาสนา                                                         |                          |                                       |
|                                           | วันเดือนปีเกิด / / 🕅 🕅                                        | หมู่เลือด 🛛 🗸            |                                       |
|                                           | น้ำหนัก(กก.) 0.00 🚖                                           | ส่วนสูง(ชม.) 0.00 🛨      |                                       |
|                                           | BodyMassIndex 0.00 = (Norm 25-29                              | .9 ความพิการ             |                                       |
|                                           | ความสามารถพิเศษ                                               |                          | ^                                     |
|                                           |                                                               |                          |                                       |
|                                           | บันทึกเพิ่มเติม                                               |                          | <u> </u>                              |
|                                           |                                                               |                          |                                       |
|                                           | *a.                                                           |                          |                                       |
|                                           | ทยง 0 →<br>สถานะระเบียน                                       |                          |                                       |
|                                           |                                                               |                          |                                       |
|                                           |                                                               |                          |                                       |
|                                           |                                                               |                          |                                       |
| ร.ร.ชัยบาดา                               | ลวิทยา อ.ชัยบาดาล จ.ลพบุรี                                    |                          | 17/04/2559                            |
| นักเรียนระดับ                             | มัธยมศึกษาตอนปลาย [4] ชั่นปีที่ 4 ปีการศึกษา 2559             | ภาคเรียนที่ 1            | Comp.29/03/2559                       |

จะปรากฏหน้าต่างแฟ้มประวัติเก่า ให้เลือกที่ปุ่ม 🔟 เพื่อตรวจสอบฐานข้อมูลชั้น ม.3
 Secondary 56 Program Version Cover Student-2551 V3 14.4-2550-11

| ะปรากฏหน้าต่างแพี่ม<br>Secondary'56 Program Version Cover Stu                   | ปประวัติเก่า ไห้เลือก<br>idents2551 V3 [4-4-2559-1]         | าที่ปุ่ม 🖾 เพื่อตรวจสอ                                | บงฐานข้อมูลชั้น :             | ม.3<br>-             |
|---------------------------------------------------------------------------------|-------------------------------------------------------------|-------------------------------------------------------|-------------------------------|----------------------|
| ฟัมข้อมูล 2.หะเบียนนักเรียน 3.เอกสารหลักฐา<br>: <b>เบียนประวัติ</b> เลชประจำตั: | นการศึกษา 4.งานสนับสนุน 5.อหมกประสงค์<br>🗸 🗸 ชื่อ-สญล       |                                                       | 80.20 🔀<br>0-0 ถานภาพนักเรียน | 11121                |
| ประวัติทั่วไป การศึกษา                                                          | ที่อยู่ ผู้ปกครอง                                           | BILINGUAL ฮ้อมูลพื้นฐาน                               | ช้อมูลพื้นฐาน2                | 9<br>8<br>7 6 5<br>4 |
| คำนำหน้า<br>ชื่อตัว<br>เมศ                                                      | ×<br>×                                                      | นามสกุล<br>เลชประชาชน                                 | <u> </u>                      |                      |
| ชื่อเล่น<br>รับใหม่                                                             |                                                             |                                                       |                               |                      |
| เชื้อชาติ<br>ศาสนา<br>วันเดือนปีเกิด                                            | อสียโรยเรียน<br>อสียโรยเรียน<br>10162040<br>ระมีบการมีกษา 3 | กำหลิกสูตร 2551<br><sub>D87</sub><br>01<br>ชีบบีที่ 3 |                               |                      |
| น้ำหนัก(กก.)<br>BodyMassInde>                                                   | ปีการมีกมา 2558<br>เมื่นการฐานอัยเภม C\DB0F/                | เป็กรู่มวง, เขมีกราช 2551 🚽<br>AMPORN                 | <u> </u>                      |                      |
| ความสามารถพีเค                                                                  | เขอประจำมัวเมิ่ม                                            |                                                       | ^                             |                      |
| บันทึกเพิ่มเติม                                                                 |                                                             |                                                       | <b>^</b>                      |                      |
| ห้อง<br>สถานะระเบียน                                                            |                                                             | เลขที่ 🛛 🗘                                            |                               |                      |
|                                                                                 |                                                             |                                                       | 2 🛛 🔀                         |                      |
| ร.ร.ชัยบาดาลวิทยา อ.ชัยบาง<br>นักเรียนระดับมัธยมศึกษาตอนปลา                     | กาล จ.ลพบุรี<br>ย [4] ชั้นปีที่ 4 ปีการศึกษา 255            | 9 ภาคเรียนที่ 1                                       | 17/04/255<br>Comp.29/03/255   | 9                    |

| 1.แฟ้มข้อมูล 2.ทะเบีย | ยนนักเรียน 3.เอกสารหลักฐานเ          | า <mark>ารศึกษา 4.งานสนับสนุน 5.อเนกประ</mark> ส                         | พด้                                                                  |                                            | 00.00                        |        |
|-----------------------|--------------------------------------|--------------------------------------------------------------------------|----------------------------------------------------------------------|--------------------------------------------|------------------------------|--------|
| ระเบียนประวั          | <mark>์ติ</mark> เลซประจำตัว         | 🗸 🗸 ชื่อ-สกุล                                                            |                                                                      |                                            | 8020 🛛<br>0-0 ถานภาพนักเรียง |        |
| ประวัติทั่วไ          | ป การศึกษา                           | ที่อยู่ ผู้ปกครอง                                                        | BILINGUAL                                                            | ข้อมูลพื้นฐาน1                             | ข้อมูลพื้นฐาน2               | 87 6 5 |
|                       | คำนำหน้า<br>ชื่อตัว<br>เพศ           | ~                                                                        | นามสกุล<br>เลซประชาชน                                                |                                            | <u>[]]</u>                   |        |
|                       | ชื่อเล่น                             |                                                                          | ชื่อภาษาอังกถา                                                       | +                                          |                              |        |
| 311 6 14              | เชื้อชาติ<br>ศาสนา<br>วันเดือนปีเกิด | แห้มประวั<br>сงอองสมคงคพу<br>จสมโรงเรียน<br>101620<br>จะมีนการของชา<br>3 | <b>ติเก่าหลักสูตร 2551</b><br>Amporn\students/2558.ACCDB OK<br>14001 | าเป็ 3 🔽                                   |                              |        |
|                       | น้ำหนัก(กก.)                         | <u>ปีการสึกษา</u> 2558                                                   | 📕 រដ្ឋបទ្ធិពទម្យរាធអូបទ                                              | า <u>บปี</u> 2551                          |                              |        |
|                       | BodyMassIndex                        | รถูกบางสืบกฎชาโฮ <sub>C/P</sub>                                          | PEAMPORN                                                             |                                            | ~                            |        |
|                       | ความสามารถพิเค                       | เมษประจำมังเมิม                                                          | 22690 โลกณัฐ<br>22948 ภาสกร                                          | ุ <del>ทะกรุตเงิน</del><br>วงษ์วานิช       |                              |        |
|                       | บันทึกเพิ่มเติม                      |                                                                          | 22990 ทีวัตล์<br>23095 สุรพงษ์<br>23112 รสริน<br>23258 อยามจ         | ปานเนียม<br>สวนมาลา<br>รวยพงศ์<br>สงเว็กตี |                              |        |
|                       | ห้อง<br>สถานะระเบียน                 | 0 ÷                                                                      | 23273 พงศภัค<br>เสขาเ                                                | ช่วยประติษฐ์<br>0 🖵                        | 11 1 -                       |        |
|                       |                                      |                                                                          |                                                                      |                                            |                              |        |
|                       |                                      |                                                                          |                                                                      |                                            | I 🔇 🛃                        |        |

12

6. เมื่อเลือกนักเรียนได้เรียบร้อยแล้วให้คลิกเลือกที่ปุ่ม

| 🌞 Secondary'56 Progr<br>1.แฟ้มข้อมูล 2.ทะเบียนนั้ค | ram Version Cover Stud<br>กเรียน 3.เอกสารหลักฐาน | lents2551 V3 [4-4-2559<br>การศึกษา 4.งานสนับสนุ | -1]<br>น 5.อเนกประสงค์                                     | ч                                                                 |                              |                               | ×        |
|----------------------------------------------------|--------------------------------------------------|-------------------------------------------------|------------------------------------------------------------|-------------------------------------------------------------------|------------------------------|-------------------------------|----------|
| ระเบียนประวัติ                                     | เลขประจำตัว                                      | <b>~</b>                                        | ชื่อ-สกุล                                                  |                                                                   |                              | 80:20 🔀<br>0-0 ถานภาพนักเรียน | 11121,2  |
| ประวัติทั่วไป                                      | การศึกษา                                         | fiagi ğ                                         | ปกครอง                                                     | BILINGUAL                                                         | ข้อมูลพื้นฐาน1               | ข้อมูลพื้นฐาน2                | 8 4 54   |
| ต์<br>1<br>เห                                      | านำหน้า<br>อตัว<br>งศ                            | ~                                               |                                                            | นามสกุล<br>เลซประชาชน                                             |                              |                               |          |
| รับใหม่                                            | อเล่น                                            |                                                 |                                                            |                                                                   | 114                          |                               |          |
| เวื่<br>ศ<br>วัเ                                   | ส้อชาติ<br>าสนา<br>นเดือนปีเกิด                  | รมับการปัก<br>ระบับการปัก                       | <b>เป็นประวัติเ</b><br>30FAMPORN\Am<br>ยน 10162040<br>มา 3 | <mark>ก่าหลักสูตร 2551</mark><br>porn\studentsj2558.ACCOB 0<br>01 | <sub>วห</sub> ]<br>โปมี่ 3 🔽 |                               |          |
| น์<br>B                                            | าหนัก(กก.)<br>odyMassIndex                       | ปการมีก<br>เป็นการชานอื่ม                       | ניע<br>2558 ניע<br>C:\DBOF                                 | រណ៍រៀងចំណូចៅរ៉ា<br>AMPORN                                         | າວ 🖬 2551                    | ~                             |          |
| ค                                                  | วามสามารถพิเศ                                    | เขอประจำมัง                                     | נכֿנ<br>22690 נכֿל<br>נכליק                                |                                                                   |                              | <u>^</u>                      |          |
| Ŭ                                                  | นทึกเพิ่มเติม                                    |                                                 |                                                            |                                                                   |                              | ~ ~ ~                         |          |
| ห้<br>สะ                                           | อง<br>ถานะระเบียน                                | 0                                               |                                                            | เลขที่                                                            | 0                            |                               |          |
|                                                    |                                                  |                                                 |                                                            |                                                                   |                              |                               |          |
| ร.ร.ชัยบาดาลวิ<br>นักเรียนระดับมัธย                | วิทยา อ.ชัยบาด<br>ยมศึกษาตอนปลาย                 | าล จ.ลพบุรี<br>[4] ชั้นปีที่ 4 ปีก              | าารศึกษา 255                                               | 9 ภาคเรียนที่ 1                                                   |                              | 17/04/255<br>Comp.29/03/255   | 59<br>59 |

 ข้อมูลนักเรียนจะถูกนำเข้ามา เมื่อตรวจสอบข้อมูลนักเรียนเรียบร้อยแล้วต้องการบันทึกข้อมูลให้เลือก ที่ปุ่ม

| 9                             | ogram Version Cover S<br>แน้กเรียน 3.เอกสารหลักรู | tudents2551 V3 (4-4-2<br>รานการศึกษา 4.งานสนับ | 559-1]<br>ปสนุน 5.อเนกประสงค์ |                                  |                               |                                     | - 🗆 X |
|-------------------------------|---------------------------------------------------|------------------------------------------------|-------------------------------|----------------------------------|-------------------------------|-------------------------------------|-------|
| ระเบียนประวัต                 | <mark>วิ</mark> เลขประจำตัว <mark>2</mark>        | 2690 🛛 🖂                                       | ชื่อ-สกุล                     |                                  |                               | 80:20 🔀<br>D-0 ถานภาพนักเรียน       | 11121 |
| ประวัติทั่วไป                 | ไ การศึกษา                                        | fiag                                           | ผู้ปกครอง                     | BILINGUAL                        | ข้อมูลพื้นฐาน1                | ข้อมูลพื้นฐาน2                      | 87654 |
|                               | คำนำหน้า<br>ชื่อตัว<br>เพศ                        | นาย 🗹<br>โสภณัฐ<br>ช่าย 🗸                      |                               | นามสกุล<br>เลขประชาชน            | ตะกรุดเงิน<br>1-1604-00231-31 | -7                                  |       |
| รับใหม่                       | ชื่อเล่น                                          |                                                |                               | ชื่อภาษาอังกฤษ                   |                               |                                     |       |
|                               | เชื้อชาติ                                         | ไทย 🖂                                          |                               | สัญชาติ                          | ไทย 🗸                         |                                     |       |
|                               | ศาสนา<br>วันเดือนปีเกิด                           | พุทธ 🗡<br>29/05/2541                           | 1                             | หมู่เลือด                        | ~                             |                                     |       |
|                               | น้ำหนัก(กก.)<br>BodyMassInde:                     | 40.00 ÷                                        | a (Norm 25-2                  | ส่วนสูง(ชม.)<br>29.9 ุ ความพิการ | 155.00 🛊                      | Y                                   |       |
|                               | ความสามารถพีเค                                    | មេ                                             |                               |                                  |                               | ^                                   |       |
|                               | บันทึกเพิ่มเติม                                   |                                                |                               |                                  |                               | * * *                               |       |
|                               | ห้อง<br>สถานะระเบียน                              | 0÷<br>1₫ ∽                                     |                               | เลขที่                           | 0 -                           |                                     |       |
|                               |                                                   |                                                |                               |                                  |                               |                                     |       |
| ร.ร.ชัยบาดา<br>นักเรียนระดับม | ลวิทยา อ.ชัยบา<br>มัธยมศึกษาตอบปล                 | เดาล จ.ลพบุรี<br>าย [4] ชั้นปีที่ 4            | ปีการศึกษา 255                | 9 ภาคเรียนที่ 1                  |                               | 17/04/255<br>Comp.29/0 <u>3/255</u> | 9     |
|                               |                                                   |                                                |                               |                                  |                               |                                     |       |

# การโอนข้อมูลนักเรียนจากโปรแกรม Freshy

1. เลือก เมนู 1.แฟ้มข้อมูล > 3.รับโอนข้อมูล > 1.Freshy

|                                                                                                    | 4                                              | 40                                             | ,                                  |                                                               |       |
|----------------------------------------------------------------------------------------------------|------------------------------------------------|------------------------------------------------|------------------------------------|---------------------------------------------------------------|-------|
| 🌞 Secondary'56 Program Ve                                                                                          | rsion Cover Students2551                       | V3 [4-4-2559-1]                                |                                    |                                                               | - 🗆 🗙 |
| 1.แฟ้มข้อมูล 2.ทะเบียนนักเรียน                                                                                     | 3.เอกสารหลักฐานการศึกษา                        | 4.งานสนับสนุน 5.อเนกประสงค์                    |                                    |                                                               |       |
| <ul> <li>ชัง 1.เปลี่ยนสะดับชั้น</li> <li>2.สงออกข้อมูล</li> <li>3.สำนือนข้อมูล</li> <li>4.ตราจสอบข้อมูล</li> </ul> | 1.Freshy                                       | -                                              | Seconda<br>Version Cover Students2 | <b>IV 56 Program</b><br>551 VII <sup>I</sup> By Amporn Chomde |       |
| 💸 5.เครื่องมือ 🔸                                                                                                   |                                                |                                                |                                    |                                                               |       |
| 📢 9.ออกจากโปรแกรม                                                                                                  | 3.Studenrs2551IIF     4.Secondary56V1          |                                                |                                    |                                                               |       |
|                                                                                                    |                                                |                                                |                                    |                                                               |       |
|                                                                                                    |                                                |                                                | -                                  |                                                               |       |
| Register From<br>DBMS = Access 2013                                                                                | UNELUDURAL<br>MACBOOKPRO #<br>DataBase = CADBO | en<br># Yuon Changyai<br>FAMPORN/Amporn/studer | htss2561.ACCDB                     |                                                               |       |
| ร.ร.ชัยบาดาลวิทยา<br>นักเรียนระดับมัธยมศึก                                                                         | 1 อ.ชัยบาดาล จ.3<br>1ษาตอนปลาย [4] ช้ำ         | ลพบุรี<br>เปีที่ 4 ปีการศึกษา 2559             | ภาคเรียนที่ 1                      | 17/04/25<br>Comp.29/03/25                                     | 59    |

 ให้ตรวจสอบเส้นทางของฐานข้อมูลโปรแกรม Freshy และใส่วัน/เดือน/ปี เข้าโรงเรียนให้ถูกต้อง แล้ว คลิกเลือกที่ปุ่ม รายชื่อ

| Secondary'56 Program Version        | Cover Students25       | 51 V3 [4-4-2559-1]          |                                    |                     | 2               | - 🗆 X |
|-------------------------------------|------------------------|-----------------------------|------------------------------------|---------------------|-----------------|-------|
| 1.แฟ้มข้อมูล 2.ทะเบียนนักเรียน 3.เอ | กสารหลักฐานการศึกษ     | ก 4.งานสนับสนุน 5.อเนกประสง | á –                                | •                   |                 |       |
| 10-mon                              | 1 มีอุมุ               | สอบคัดเลือกนักเรียน         | เข้าชั้นมัธยมศึกษาบิ               | ที่ 4               |                 | 11121 |
| La Com                              | 3                      | 📙 ชั้นเรียนสุดท้าย 👔        | <b>ม</b> ัธยมศึกษาปีที่ 3          | ารศึกษาเดิมที่จบ    | 2558 ÷          | 9 3   |
| เส้นทางฐานข้อมูล                    | C:\Freshy              |                             |                                    | เลือกระดับปัจจุบั   | u 13 🖌          | 8 6 5 |
| DataBase                            | ○ DBStudX\             | YYY ●FRE                    | SHY 7                              | O ONPECDB           |                 |       |
| STAR.                               | OOBECMD                | B (ACCESS) O OBI            | CMDB (ODBC)                        | 1                   |                 |       |
| OBECMDB/ACC                         | ESS                    | C:\Freshy\Freshy255         | ACCDB                              | Table               | Freshy          |       |
| ปีการศึกษาที่เข้าเรียน              | 2559                   | วันที่เข้าโรงเรียน 📑        | 16/05/2559 2                       | ปีการศึกษาที่จบ 🕅 6 | 2561            |       |
| System DSN                          |                        | UserName                    |                                    | Table S             | econdary56      |       |
| รหัสโรมรียบเติบ                     | 1016004001             | ชื่อสถานสีง                 | 1111 #11100005m110                 | 1                   |                 |       |
| อำเภอ                               | าบาบ204001<br>ชัยบาดาล | จังา                        | 121 มียับได้เสิวเเยา<br>1วัด อนบรี | V CALLAR            | - Marine        | - 🖂 - |
| แหตุที่ออกจากโรงเรียน               | -                      |                             | and 2                              |                     |                 |       |
|                                     |                        |                             | -                                  |                     |                 |       |
| เลือก เลซประจำตัว                   | 16-                    | ป้อสกุลนักเรียน             | เลขประชาชน                         | หมายเหตุ            | ^               |       |
|                                     | -                      |                             | 3                                  |                     | 1410            |       |
|                                     |                        |                             |                                    |                     | บันทึกเรีย      |       |
|                                     |                        |                             |                                    |                     |                 |       |
|                                     |                        |                             |                                    |                     |                 |       |
|                                     |                        |                             |                                    |                     |                 |       |
|                                     |                        |                             |                                    |                     |                 |       |
|                                     |                        |                             |                                    |                     | (uspas la)      |       |
| / X รายชื่อ ตรวจส                   | au MaxID               | บันทีอ                      | and the second summaries of the    | i thread and        |                 |       |
|                                     |                        |                             |                                    | the culture and     |                 |       |
| ร.ร.ชัยบาดาลวิทยา อ                 | .ชัยบาดาล              | ง.ลพบุรี<br>* ส.ส. ส.       |                                    |                     | 17/04/2559      |       |
| นกเรยนระดบมุธยมศึกษาต               | ดอนปลาย [4]            | ชนบท 4 ปการศกษา 25          | 59 ภาคเรยนท 1                      |                     | Comp.29/03/2559 |       |

| -  | ع م م با       |          | ਕ            | ิย      | J     | a        | 5      | - Ч - Я | 2 ਕ   | ч .   |
|----|----------------|----------|--------------|---------|-------|----------|--------|---------|-------|-------|
| 3  | แลวคลกทเบเ     | ตรวจสลาเ | เพอตราจสอง   | าของเช  | ลาเกเ | เรยบสาบา | ารถโอร | มโด     | งาหรอ | 191   |
| 5. | 00010110111110 |          | 011011000000 | របបស្តុ |       | 0000000  | 100100 | ~0 0 F  | 11100 | 1 001 |

| 🜻 Secondary'56 Program Version                           | Cover Students2551 V3 [4-4-2559-1]              | *                  |                         | - 🗆 🗙      |
|----------------------------------------------------------|-------------------------------------------------|--------------------|-------------------------|------------|
| <ol> <li>1.แฟ้มข้อมูล 2.ทะเบียนนักเรียน 3.เอก</li> </ol> | กสารหลักฐานการศึกษา 4.งานสนับสนุน 5.อเนกประสงค์ |                    |                         |            |
| Tabaal                                                   | 7 ข้อมูลสอบคัดเลือกนักเรียนเ                    | ข้าชั้นมัธยมศึกษาเ | ปีที่ 4                 | 11121      |
| FILLE                                                    | 3 🗸 นี้นเรียนสุดท้าย มั                         | ลยมศึกษาปีที่ 3    | ารศึกษาเดิมที่จบ 2558 🛊 |            |
| เส้นทางฐานข้อมูล                                         | C:\Freshy                                       |                    | เลือกระดับปัจจุบัน 13 🗸 | 8 4        |
| DataBase                                                 | ODBStudXYYYY                                    | SHY 7              |                         | / 6 3      |
|                                                          | OBECMOB (ACCESS) OBE                            | CMDB (ODBC)        |                         |            |
| ORECHORIACC                                              |                                                 |                    |                         |            |
| ODECIMDD/ACC                                             | C:\Freshy\Freshy2559.                           | ACCDB              | Table Freshy            |            |
| ปีการศึกษาที่เข้าเรียน                                   | 2559 วันที่เข้าโรงเรียน 16                      | 6/05/2559 ©        | ปีการศึกษาที่จบ 🌾 2561  |            |
| System DSN                                               | UserName                                        | 10012000           | Table Secondan 5        |            |
| -,                                                       |                                                 |                    | Table Secondarys        |            |
| รหัสโรงเรียนเดิม                                         | 1016204001 ชื่อสถานศึก:                         | ษา ชัยบาดาลวิทยา   |                         | 1 🔫 🛛 👘    |
| อำเภอ                                                    | ชัยบาดาล จังห                                   | วัด ลพบรี          | -                       |            |
| าเหตุที่ออกจากโรงเรียน                                   |                                                 |                    |                         |            |
|                                                          |                                                 |                    |                         |            |
| เลือก เลฆประจำตัว                                        | ชื่อ-ซื <b>่อสกุลนักเรียน</b>                   | เลขประชาชน         | หมายเหตุ 🔷 🔤 จั         | ัดเรียง    |
| □ X                                                      | นายเอกอนันต์ ฮันศีริวงศ์                        | 1409800421917      | No ID [#0]              |            |
|                                                          | นางสาวธนัตดา ลพบุรี                             | 1119901950233      | No ID [#0]              | laid       |
|                                                          | นางสาววรกานต์ ผลพรหม                            | 1219900739821      | No ID [#0]              | แท็กเรีย   |
|                                                          | นายสิทธิโชค เจริญธรรม                           | 1730600169636      | No ID [#0]              |            |
|                                                          | นายอัษฎายุธ มะลิเงิน                            | 1160101746552      | No ID [#0]              |            |
|                                                          | นางสาวนิชธาวัลย์ แช่ตั้ง                        | 1160401276080      | No ID [#0]              |            |
|                                                          | นางสาวนี้ภาวัลย์ ดัดวงษ์                        | 1160700074241      | No ID [#0]              | 2          |
|                                                          | นายอดิศักดิ์ งดสูงเนิน                          | 1102003237914      | No ID [#0]              |            |
| 🗆 X 🍁 🚽                                                  | นางสาวนั้นทวัน กำแหงนา                          | 1169200004072      | No ID [#0]              |            |
|                                                          | นางสาวณัฐวรรณ พงษ์เสาร์                         | 1160401285003      | No ID [#0]              | เการโอเ    |
| / X รายชื่อ ตรวจสะ                                       | อบ MaxID บันกึก สารรรมของเรื่อง                 | PART DESCRIPTION   | The Rec Plant And Party | เกเลิก 🥖   |
|                                                          |                                                 |                    |                         |            |
| ร.ร.ชัยบาดาลวิทยา อ                                      | .ชัยบาดาล จ.ลพบุรี                              | 200 S.             |                         | 17/04/2559 |
| นักเรียนระดับมัธยมศึกษาต                                 | <u>าอนปลาย [4]  ชั่นปีที่ 4  ปีการศึกษา 255</u> | 59 ภาคเรียนที่ 1   | Comp.                   | 29/03/2559 |

4. ถ้ายังไม่ได้กำหนดเลขประจำตัวนักเรียนในโปรแกรม Freshy จะขึ้น No ID[#0]

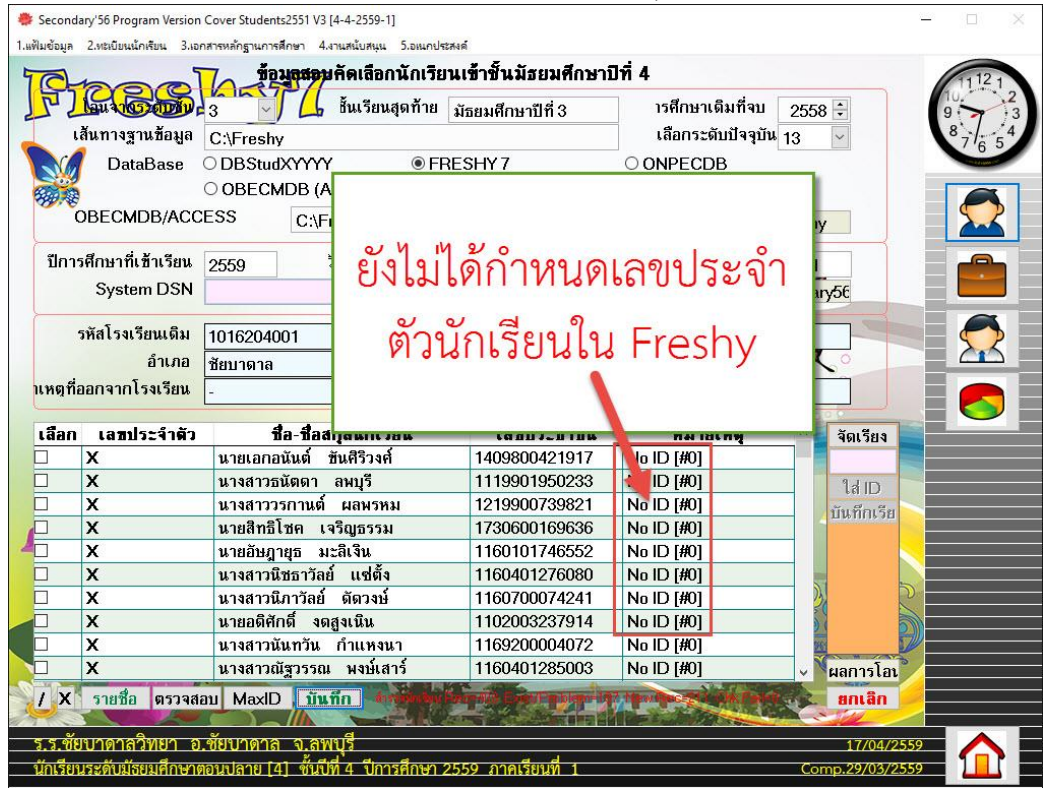

 ถ้านักเรียนยังไม่จบชั้นมัธยมศึกษาปีที่ 3 จะขึ้น Invalid Status 1 [#5] หรือถ้าขึ้นรายการอื่นๆให้ ตรวจสอบข้อมูลให้ถูกต้องก่อนดำเนินการโอน

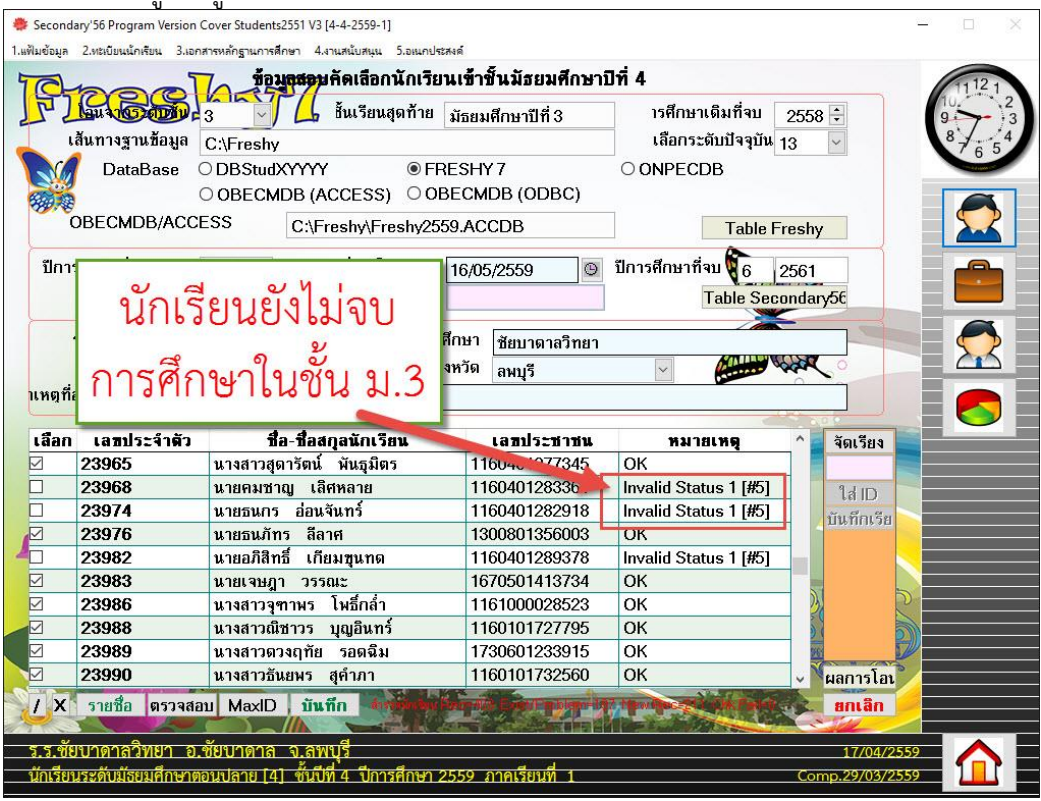

#### 6. ให้ตรวจสอบจนขึ้น OK ทั้งหมด ถึงจะดำเนินการบันทึกการโอนได้

| 🌞 Secon      | dary'56 Program Version C | Cover Students2551 V3 [4-4-2559-1]            |                    |            |                |              | - 🗆 🗙 |
|--------------|---------------------------|-----------------------------------------------|--------------------|------------|----------------|--------------|-------|
| 1.แฟ้มข้อมูล | 2.ทะเบียนนักเรียน 3.เอกส  | กรหลักฐานการศึกษา 4.งานสนับสนุน 5.อเนกประสงค์ | ſ                  |            |                |              |       |
| 10           |                           | <b>ข้อมูลสอ</b> บคัดเลือกนักเรียนเ            | ข้าขั้นมัธยมศึกษาบ | ไที่ 4     | 2.02           |              | 11121 |
| 10           | Lau AND MAN               | 3 🔄 🖌 ไมเรียนสุดท้าย มั                       | ธยมศึกษาปีที่ 3    | ารศึก      | าษาเดิมที่จบ   | 2558 🗧       | 9 3   |
|              | เส้นทางฐานข้อมูล          | C:\Freshy                                     |                    | เลือ       | กระดับปัจจุบัน | 13 🗸         | 87654 |
|              | 🛚 DataBase 🔾              | DBStudXYYYY                                   | SHY 7              | OONPI      | ECDB           |              |       |
|              |                           | OBECMDB (ACCESS) OBE                          | CMDB (ODBC)        |            |                |              |       |
| 039.2        |                           | SS OdEnschulenschuleen                        |                    | Ť          | <b>T</b> 11    |              |       |
|              | 0.4                       | 0.1                                           |                    |            | Table          | Fresny       |       |
| ปีก          | e a                       |                                               | i9 0               | ปีการศึกบ  | เาที่จบ 🚺 🦷    | 2561         |       |
|              | ตองฃ                      | L OK ทงหมดถ                                   |                    |            | Table Se       | condan/56    |       |
|              |                           |                                               |                    |            | Table Je       | Condaryoc    | ~     |
|              | 0                         |                                               | ้ากดาลวิทยา        |            | 1 100          |              |       |
|              | จะตา                      | แนนการเอนเด                                   | 15                 | ×          | 1              |              |       |
| บหตร         |                           |                                               |                    |            |                |              |       |
| - Ind        | -                         |                                               |                    |            | -              | 00000        |       |
| เลือก        | เ เลขประจำตัว             | ชื่อ-ชื่อสกุลนักเรียน                         | เลขประช. พ         | и          | มายเหตุ        | ^ จัดเรียง   |       |
|              | 23925                     | นายณัฐวุฒิ พหลยุทธ                            | 1160401273722      | ОК         | 55             |              |       |
|              | 23926                     | นายทีนวุฒิ แก้วพรมมา                          | 1160401280842      | OK         |                | 1d ID        |       |
|              | 23927                     | นายธนฉัตร อ้วนโพธิ์กลาง                       | 1309902871017      | OK         |                | บันที่อเรีย  |       |
|              | 23930                     | นายปัณณฑัต ปรีวัฒนศักดิ์                      | 1160401284171      | OK         |                | LI WITH M    |       |
|              | 23932                     | นายวสวัตติ์ โพธิ์กล่ำ                         | 1160401278481      | OK         |                |              |       |
|              | 23933                     | นายศราวุธ คำสูง                               | 1160301258110      | OK         |                |              |       |
|              | 23934                     | นายศุภกร ตะกรุดเงิน                           | 1160401284813      | OK         |                |              |       |
|              | 23936                     | นายอธิศักดิ์ ชมภูนุช                          | 1160101735178      | OK         |                |              |       |
|              | 23937                     | นายอนุสรณ์ สืบสายเกิด                         | 1160401283060      | OK         |                |              | 2     |
|              | 23938                     | นายไกรพล แสนบัวคำ                             | 1199600279109      | OK         |                | 🗸 🔪 ผลการโอเ |       |
| / X          | รายชื่อ ตรวจสอ            | ม MaxID บันกึก สารคราม                        | THE BEITHER        | A TERWINES |                | ยกเลิก       |       |
|              |                           |                                               |                    |            | The second     | A CILL       |       |
|              |                           | ¥                                             |                    |            |                |              |       |
| 5.5.9        | ยบาตาสวพยา อ.             | ขยบาตาส จ.สพบุว                               |                    |            |                | 17/04/255    |       |

7. เมื่อพร้อมโอนให้เลือกที่ปุ่ม **บันทึก** เพื่อดำเนินการโอนข้อมูลนักเรียน

| Co-                                    |                    | สารหลาฐานการคาย 1 4 เนละ<br>ชื่อมูลสอบ คัด | เสือกนักเรียนเ | ข้าชิ้นมัธยมศึกษาว | ]ที่ 4              |              | 11121       |
|----------------------------------------|--------------------|--------------------------------------------|----------------|--------------------|---------------------|--------------|-------------|
| 🗾 🌆 โลน เซียนสุดท้าย มัธยมศึกษาปีที่ 3 |                    |                                            |                |                    | ารศึกษาเดิมที่จบ    | 2558 🗧       | 9 > )       |
| เส้นทางฐานข้อมูล C:\Freshy             |                    |                                            |                |                    | เลือกระดับปัจจุบัน  | 13 🗠         | 8765        |
|                                        | DataBase           | ○ DBStudXYYYY                              | • FRE:         | SHY 7              | ○ ONPECDB           |              | The same of |
|                                        |                    | O OBECMDB (ACC                             | ESS) OOBE      | CMDB (ODBC)        |                     |              |             |
| (                                      | DBECMDB/ACC        | ESS C:\Fresl                               | ny∖Freshy2559  | ACCDB              | Table               | Freshy       |             |
| ปีการ                                  | รศึกษาที่เข้าเรียน | 2559 วันที่                                | เข้าโรงเรียน 🚹 | 6/05/2559 O        | ปีการศึกษาที่จบ 🕅 6 | 2561         |             |
|                                        | System DSN         |                                            |                | 1,2000             | Table Ser           | condanof     |             |
|                                        | -,                 | magaa                                      | ະໂລຍ           | -                  | Table Set           | SolidarySc   | ~           |
|                                        | รหัสโรงเรียนเดิม   | PIENTI                                     | 166            | ชัยบาดาลวิทยา      | 1.110               |              | - 🦰         |
|                                        | อำเภอ              |                                            |                | ้ลพบรี             | ~                   | wat o        |             |
| แหตที่ส                                | ออกจากโรงเรียน     | ข้อขอให้เ                                  | ลืออที         |                    |                     |              |             |
|                                        |                    | กุฏที่ยะเพ                                 | PUPULIN        | -                  | <                   | 04.00        |             |
| เลือก                                  | เลขประจำตัว        | 1. 0/                                      | ~              | เลขประชาชน         | หมายเหตุ            | ^ 🖌 จัดเรียง |             |
| $\checkmark$                           | 23925              | 9 9 9 9 9 9                                | เทิก           | 160401273722       | ОК                  |              |             |
|                                        | 23926              |                                            | 8 V I I I      | 160401280842       | ОК                  | la ID        |             |
| $\checkmark$                           | 23927 L            | -                                          |                | 309902871017       | ОК                  | บันทึกเรีย   |             |
|                                        | 23930              | นายปัณณฑัต ปรีวัต                          | มนศักดิ์       | 1160401284171      | ОК                  |              |             |
| $\checkmark$                           | 23932              | นายวสวัตติ์ ไพ่ าล์                        | 1              | 1160401278481      | ОК                  |              |             |
| $\checkmark$                           | 23933              | นายศราวุธ คำสู                             |                | 1160301258110      | ОК                  |              |             |
| $\checkmark$                           | 23934              | นายศุภกร ตะก ดเร                           | ม้             | 1160401284813      | ОК                  |              |             |
| $\checkmark$                           | 23936              | นายอธิศักดิ์ ชม                            | ti             | 1160101735178      | ОК                  |              |             |
| $\checkmark$                           | 23937              | นายอนุสรณ์ สี่งอาย                         | เกิด           | 1160401283060      | ок                  |              |             |
|                                        | 23938              | นายไกรพล แสนบัว                            | ค้า            | 1199600279109      | OK                  | ผลการโอเ     |             |
| / X                                    | รายชื่อ ตรวจสะ     | อบ MaxID บันทึก                            | Arrestindou Da |                    |                     | ยกเลิก       |             |
|                                        |                    |                                            |                |                    |                     |              |             |

#### ถ้ามีปัญหาหรือข้อสงสัยการใช้งานโปรแกรม Secondary'56Plus ติดต่อได้ที่

นายวิศิษฐศักดิ์ แสงพรหมศรี Tel : 081-935-6100 e-mail : Gpa2544@gmail.com Line ID : Skr14d

นายพิธพงศ์ ยิ้มเปรม Tel : 089-6461498 e-mail : pitapongsoft@gmail.com Line ID : pitapong.yim

นายยวน ช้างใหญ่ Tel : 092-9352954 , 081-6651657 e-mail : changyaisoft@gmail.com Line ID : changyaisoft

หรือสอบถามเพิ่มเติมได้ที่ phothasoft@gmail.com line id : phothasoft